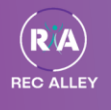

## **GUIDE TO BOOKING ONLINE FOR REC ALLEY**

## 1. What class best suits your child? Pick using the information below.

Is your child under 5? Our <u>KinderGym</u> classes will best suit them! Click the link to find out which program best suits the age of your child.

Is your child over 5 and wants to try Bars, Beam Floor and Vault with a group where they can also meet new friends and have loads of fun? <u>Alley Rec</u> is the program for them – <u>book Alley Rec</u>!

Is your child over 5 and enjoys running, climbing, vaulting, jumping and rolling through an equipment course. <u>Parkour</u> is the program for them – <u>book Parkour Yellow</u>!

Is your child over 5 and wants to learn how to do cartwheels, back-walkovers and flips? <u>Tumblers</u> is the program for them – <u>book Tumblers Orange</u>!

Is your child over 5 and wants to learn aerials, barani's, cartwheels and handstands? Then our <u>Trickers</u> class is for them – <u>book Trickers Teal</u>!

For all competitive program based enquiries – please complete an enquiry form so that we may assist you in booking a trial best suited to the capabilities of your child.

- 2. Head to Gregory Hills book online or Minto book online to select and book your chosen class.
- 3. Using the "Filter" button in the top right corner, filter by the program you chose using the information above.

|   | Booking My Account News                       | More ~ MINTO                                                                  | Rec Alley Minto<br>Shop 7, 16 Swettenham Rd + Minto, NSW 2566<br>8107 9953 + Visit Website                                                                                                    |
|---|-----------------------------------------------|-------------------------------------------------------------------------------|----------------------------------------------------------------------------------------------------|
| ¢ |                                               | Classes                                                                       | Q SFilters                                                                                                    |
|   | Skeddadlers                                   | Choose a Filter<br>0 Filters Selected<br>Ages > Program ><br>Day > Openings > | A second second se |
|   | Mon 1930 AM - 1033 AM<br>View Available Dates | Level ><br>Remove All Filters                                                 | T W T F S                                                                                                    |

4. The classes will show depending on your filters and will include the day and time of the class. Select the class that best suits your availability.

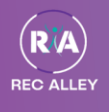

## 5. Click "Select Students".

Alley Rec

| Sessions:            | 2023#01 9 Jan - 22 Jan (9 Jan 2023 - 22 Jan 2023) (8 Openings) | $\checkmark$ |  |  |  |
|----------------------|----------------------------------------------------------------|--------------|--|--|--|
|                      |                                                                |              |  |  |  |
| Select Students      |                                                                |              |  |  |  |
| 8 Openings Available |                                                                |              |  |  |  |
|                      |                                                                |              |  |  |  |
| Details              |                                                                |              |  |  |  |
| Schedule:            | Sun 8:00 AM – 9:00 AM                                          |              |  |  |  |
| Program:             | Rec                                                            |              |  |  |  |
| Level:               | Alley Rec                                                      |              |  |  |  |

6. Click "No, create account" and follow the prompts to create an account.

| Are | you a current custo | omer? |
|-----|---------------------|-------|
|     | Yes                 |       |
|     | No, create account  |       |
|     |                     |       |

7. Select the child you wish to book a trial for and select "Request a Trial"

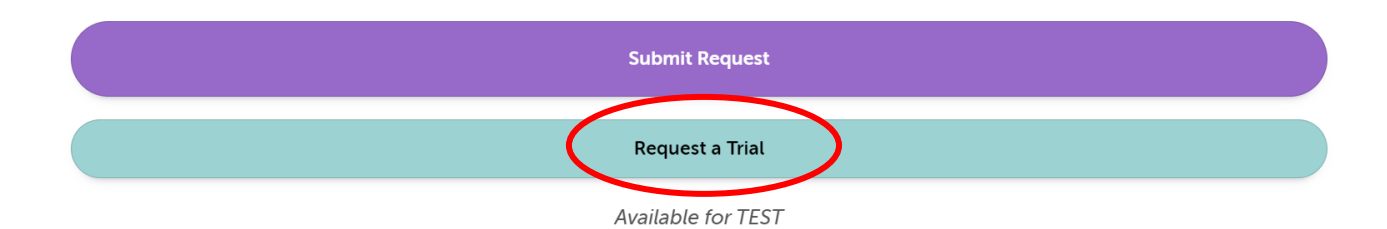

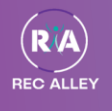

- 8. Select "Add to Cart" in the following screen.
- 9. Select "Store card on file" to checkout please be aware that this will submit a trial request at \$0.

## 10. You will receive a confirmation email once your request for a trial has been approved.

Once your child has completed their trial, one of our friendly coaches will provide feedback on whether they believe the trial class will suit the needs of your child. Our Team at the front desk can help you book from there.

We hope you are excited to try our Rec Alley programs – we look forward to seeing you soon!